# **INTEGRER DES SOUS-TITRES A UNE VIDEO (fonctionnement)**

Auparavant il faut extraire la scène choisie à l'aide de DVD Shrink

Faire le réglage suivant pour gagner du temps et n'extraire que la langue de sous-titres choisie (français la plupart du temps)

Dans DVD Shrink faire Edition > Préférences

| 🐓 Préféren    | ces de DVD Sh                           | rink                                         |                                                | × |
|---------------|-----------------------------------------|----------------------------------------------|------------------------------------------------|---|
| Préférences   | Prévisualisation                        | Fichiers Obtenus                             | Sélections de Flux E/S Fichier                 |   |
| Taille de sau | uvegarde désirée:                       | compresse les fichi                          | ers à la tille indiquée ci-dessous.            |   |
| DVD-5 (4.7    | (GB)                                    | 4464                                         | MB 1                                           |   |
|               | 307                                     |                                              | clic                                           |   |
| Préférences   | s Utilisateur:                          |                                              |                                                | - |
| Montrer       | uniquement les flu                      | ux audio/sous-titres                         | >1Mo.                                          |   |
| Uuvertu       | re automatique de<br>malvse et la sauve | es sous-dossiers VIL<br>egarde en priorité h | DEO_TS.<br>asse nour faciliter le multi-tâche. |   |
|               |                                         |                                              |                                                |   |
|               |                                         | ОК                                           | Annuler Aide                                   |   |

| Les flux suivants seront sélectionnés à l'ouverture d'un DVD:<br>Langue audio et type de codage:<br>Toutes les Langues<br>Langue du sous-titre:<br>Français |  |
|----------------------------------------------------------------------------------------------------|--|
| Langue audio et type de codage:<br>Toutes les Langues<br>Langue du sous-titre:<br>Français                                                                  |  |
| Toutes les Langues AC3 ou LP Clic et<br>Langue du sous-titre: sélectionner                                                                                  |  |
| Langue du sous-titre: sélectionner                                                                                                    |  |
| Français français                                                                                                    |  |
|                                                                                                    |  |
| Désactiver tous les sous-titres excepté dans les menus et les flux forcés.                                                                                  |  |
|                                                                                                    |  |
| OK Annuler                                                                                                    |  |

### Créer le fichier de sous-titres

aller dans : démarrer > tous les programmes > Vobsub

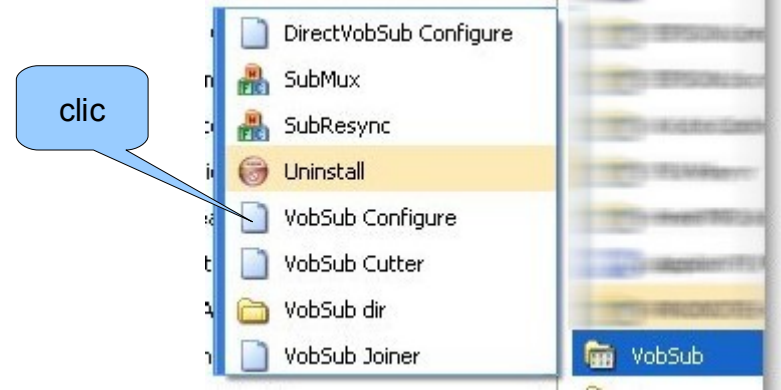

| Filter: VobSub                                                                                                    |        | ×      |
|----------------------------------------------------------------------------------------------------|--------|--------|
| Time offset (ms):       0 \$       Fade in/out (ms):       0 \$       0 \$         Custom colors:       Save settings for next run:       Smooth image:       •         Movie       Transparency       Subtitle |        | Scale: |
| Open About Cancel OK                                                                                                    | X: 0 0 | Align  |

rechercher dans le dossier de travail les fichiers créés par DVD shrink

| Ouvrir                                          |                                                                                                    | ? 🛛                        |
|-------------------------------------------------|----------------------------------------------------------------------------------------------------|----------------------------|
| Regarder dans :<br>VIDEO_TS.IFO<br>VTS_01_0.IFO | b) Clic sur le fichier<br>dont le nom<br>commence<br>par VTS                                                           | a) clic et<br>choisir ceci |
| Nom du fichier :                                |                                                                                                    | Ouvrir                     |
| Fichiers de type :                              | Ifo and Vobs, for creating idx/sub (*.ifo)<br>VobSub Files (*.idx,*.sub)<br>Ifo and Vobs, for creating idx/sub (*.ifo) | Annuler<br>C) Cli          |

dans l'écran suivant chercher le dossier de travail

| Rechercher un dossier                           | ? 🗙    |
|-------------------------------------------------|--------|
| Select folder. (Approx. 30MB free space needed) |        |
| 🞯 Bureau                                        | ~      |
| E C Mes documents                               |        |
| <ul> <li></li></ul>                             |        |
| Construction of the second                      |        |
|                                                 |        |
| Dossier : Mes documents                         |        |
| Créer un nouveau dossier OK Ar                  | nnuler |

clic sur OK quand il est trouvé

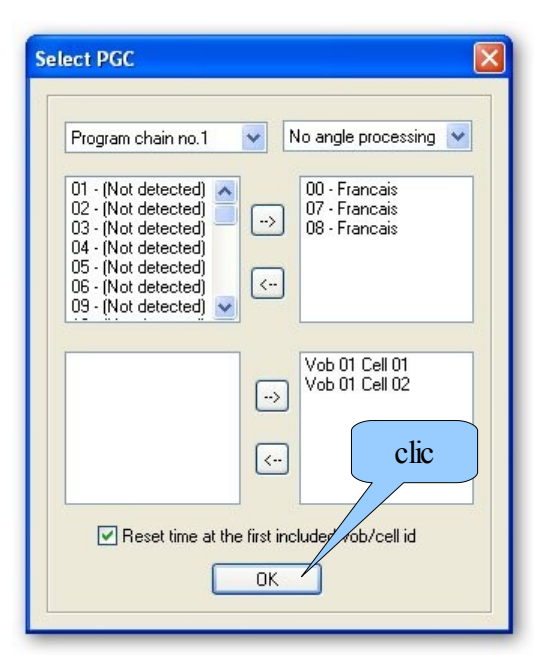

#### l'indexation commence

|    |        | <br> | -    |
|----|--------|------|------|
| Į. | Ready! |      |      |
|    | <br>   | <br> | 1.   |
|    | <br>   |      | CliC |

| Filter: VobSub                                                    |        |
|-------------------------------------------------------------------|--------|
| \\Storex\public\Mes Documents\tutos TICE\sou 00 - (Not detected 🛩 | Scale: |
| Time offset (ms): 0 🗢 Fade in/out (ms): 50 🗢 50 🗢                 |        |
| Custom colors: Save settings for next run: Smooth image:          |        |
| Transparency Subp                                                 |        |
|                                                                   |        |
|                                                                   | Alian  |
|                                                                   | Aign   |

### Resynchroniser les sous-titres

ouvrir VirtualDub

faire fichier > ouvrir un fichier vidéo

charger le fichier créé par DVDshrink attendre que le plugin MPEG2 analyse le fichier

la 1ère image du film apparaît dans 2 écrans

agrandir la fenêtre du programme au maximum

faire un clic droit sur chacun des écrans et choisir sur chacun un zoom de 66%

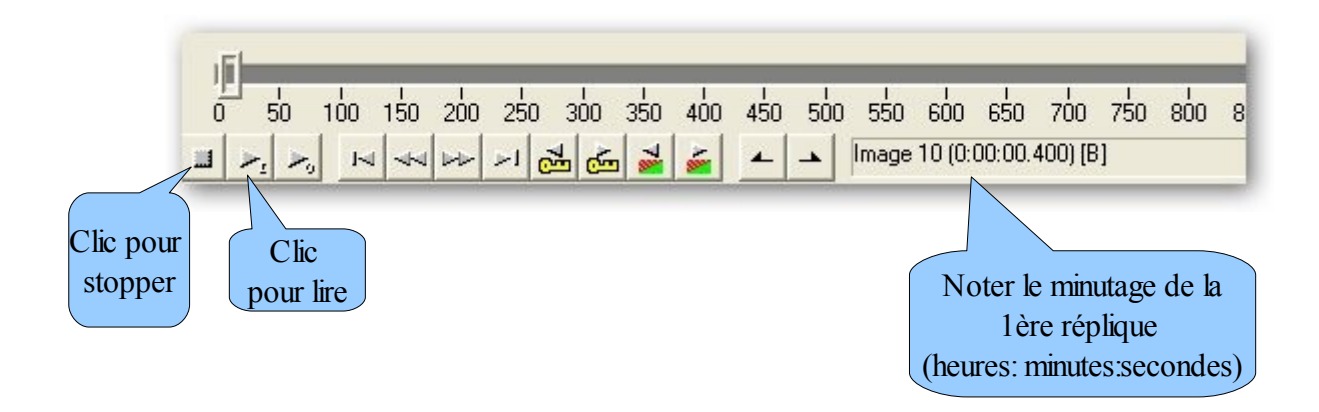

ne pas fermer VirtualDub

aller dans : démarrer > tous les programmes > Vobsub

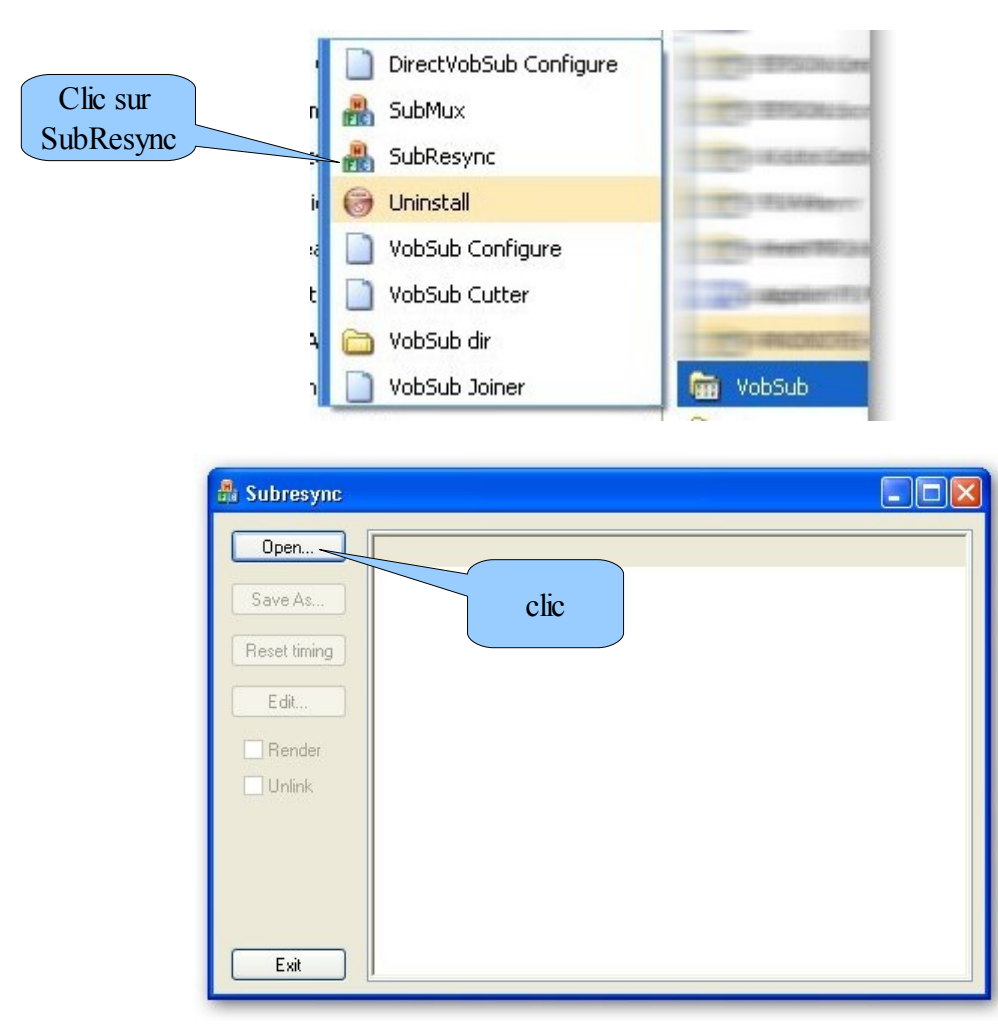

rechercher le dossier de travail où sont enregistrés les fichiers créés par DVD Shrink et les fichiers de sous-titres

| Save As  Save As  Reset timing  07 - Franca  Render Unlink | Vistorex\public           Time           ○ 00:11:14.740           ○ 00:11:19.860           ○ 00:11:22.340           ○ 00:11:22.340           ○ 00:11:25.100           ○ 00:11:28.740           ○ 00:11:34.980           ○ 00:11:34.980           ○ 00:11:34.980           ○ 00:11:34.980           ○ 00:11:41.100           ○ 00:11:52.340           ○ 00:11:52.340           ○ 00:11:56.900           ○ 00:12:01.660           ○ 00:12:09.380 | Wes Documer           Preview           00:11:14.740           00:11:25.100           00:11:25.101           00:11:25.101           00:11:35.100           00:11:35.40           00:11:34.980           00:11:41.100           00:11:52.340           00:11:52.340           00:12:01.660           00:12:09.380 | Vob ID<br>Le t<br>ici à 11 | CellID<br>cellID<br>emps affi<br>e démarra<br>des sous<br>minutes e | Forced<br>Forced<br>ché ind<br>age ré<br>-titres<br>et 14 s | dique<br>el |
|------------------------------------------------------------|----------------------------------------------------------------------------------------------------|----------------------------------------------------------------------------------------------------|----------------------------|---------------------------------------------------------------------|-------------------------------------------------------------|-------------|
| Exit                                                       |                                                                                                    |                                                                                                    |                            |                                                                     |                                                             |             |

un clic droit sur une ligne affiche la ligne de sous-titre (ici Don Giovanni !)

| 🏭 Subresync - ( | E:\tice sous titr                                                            | es\VTS_01_0.i                                | idx)     |               |    |
|-----------------|------------------------------------------------------------------------------|----------------------------------------------|----------|---------------|----|
| Open            | Time                                                                         | Preview                                      | Vob ID 0 | Cell ID Force | ed |
| Save As         | <ul> <li>00:11:14.740</li> <li>00:11:17.180</li> <li>00:11:19.860</li> </ul> | 00:11:14.740<br>00:11:17.180<br>00:11:19.860 |          |               |    |
| Reset timing    | ○ 00:11:22.340<br>○ 00:11:25.100<br>○ 00:11:25.100                           | 00:11:22.340<br>00:11:25.100                 |          |               |    |
| 07 - Franca 💌   | ○ 00:11:28.740<br>○ 00:11:31.540<br>○ 00:11:34.980                           | 00:11:28.740<br>00:11:31.540<br>00:11:34.980 |          |               |    |
| Render          | 00:11:38.780<br>00:11:41.100                                                 | 00:11:38.780<br>00:11:41.100<br>00:11:44.100 |          |               |    |
|                 | O 00:11:52.340<br>O 00:11:56.900                                             | 00:11:52.340<br>00:11:56.900                 |          |               |    |
| Exit            | 0.00:12:01.660                                                               | 00:12:01.660                                 |          |               |    |
| Leo             | orell                                                                        | <b>b.</b> c                                  | າມີ ເອ   | s-f           | т? |
|                 |                                                                              |                                              |          |               |    |

#### remarques :

le clic droit sur le temps affiche ou efface le •

le clic droit <u>sur le ●</u> affiche successivement : ● ou ▲ ou ▼ pour information :

le • : permet de changer le timing du fichier en entier. Lorsqu'on édite le temps d'un soustitre marqué d'un rond vert, l'ensemble du fichier est modifié de cette correction.

la ▲ : permet d'effectuer un changement du timing, mais seulement sur les sous-titres qui précèdent la correction.

la ▼ : permet d'effectuer un changement du timing, mais seulement sur les sous-titres qui suivent la modification.

nous avons besoin de modifier le timing de l'ensemble du fichier une fois le • affiché sur la 1ère ligne

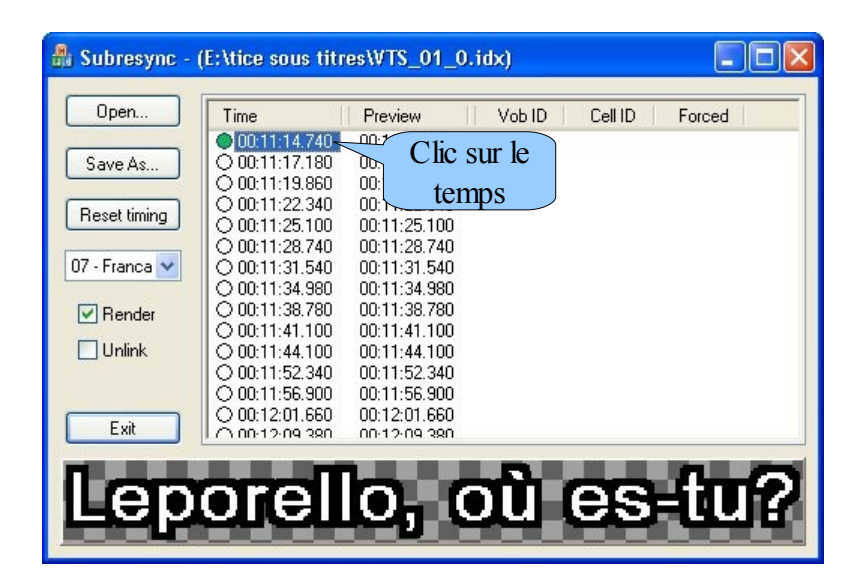

taper le temps relevé précédemment en respectant la syntaxe (hh:mm:ss:xxx) le dernier nombre n'est pas très important, laisser le nombre déjà inscrit (ici 740) ou mettre 000 valider la saisie avec la touche entrée

| b) clic bresync - ( | \\Storex\public                                    | Wes Documents                                | s\tutos T | 1CE\sous titre 🔳 🗖 🔀  |     |
|---------------------|----------------------------------------------------|----------------------------------------------|-----------|-----------------------|-----|
| Open                | Time                                               | Preview                                      | Vob ID    | Cell ID Forced        |     |
| Save As             | 00:00:00.740<br>00:11:17.180                       | 00:00:00.740                                 | 1         | a) Dans cette colonne |     |
| Reset timing        | O 00:11:22.340<br>O 00:11:25.100                   | 00:00:08.340<br>00:00:11.100                 | on        | voit le nouveau minut | age |
| 07 - Franca 💌       | ○ 00:11:28.740<br>○ 00:11:31.540<br>○ 00:11:34.980 | 00:00:14.740<br>00:00:17.540<br>00:00:20.980 |           | des sous-titres       |     |
| Render              | O 00:11:38.780<br>O 00:11:41.100                   | 00:00:24.780<br>00:00:27.100                 | 1         | 1                     |     |
| Unlink              | 0 00:11:44.100                                     | 00:00:30.100<br>00:00:38.340                 | 1         | 1                     |     |
| Exit                | 0.00:12:01.660                                     | 00:00:42.900<br>00:00:47.660<br>00:00:55 380 | 1<br>1    | 2                     |     |
| II core             | arall                                              | b c                                          | <b>.</b>  | ce inQ                |     |
|                     | onen                                               | <b>0</b> , 0                                 | 끤         | estur                 |     |

| 2 🛛                                                                                  |                                                                                                    |
|--------------------------------------------------------------------------------------|----------------------------------------------------------------------------------------------------|
| 🔁 tice sous titres 🛛 🔽 🍞 🤔 🐨 🕶                                                       |                                                                                                    |
| a) Pour le nom<br>ajouter un chiffre<br>à chaque nouvel essai b)                     | clic                                                                                                    |
| VTS_01_0 3                                                                           |                                                                                                    |
| VobSub (*.idx, *.sub)                                                                |                                                                                                    |
| OCR Settings  Clear image->letter(s) database Space detecting sensitivity: More Less |                                                                                                    |
|                                                                                      | ice sous titres   a) Pour le nom   ajouter un chiffre   à chaque nouvel essai   b)     VTS_01_03     VobSub (".idx, ".sub)     OCR Settings   Clear image>letter(s) database   Space detecting sensitivity:     More |

| open            | Time                                         | Preview                                      | Vob ID      | Cell ID | Forced |
|-----------------|----------------------------------------------|----------------------------------------------|-------------|---------|--------|
|                 | 00:00:00.740                                 | 00:00:00.740                                 | 1           | 1       |        |
| Save As         | 0 00:11:17.180                               | 00:00:03.180                                 | 1           | 1       |        |
|                 | 0 00:11:19.860                               | 00:00:05.860                                 | 1           | 1       |        |
| Peacet timing   | 0 00:11:22.340                               | 00:00:08.340                                 | 1           | 1       |        |
| Reset timing    | 0 00:11:25.100                               | 00:00:11.100                                 | 1           | 1       |        |
|                 | 0 00:11:28.740                               | 00:00:14.740                                 | 1           | 1       |        |
| )7 - Franca 🔽 🗌 | 0 00:11:31.540                               | 00:00:17.540                                 | 1           | 1       |        |
|                 | 0 00:11:34.980                               | 00:00:20.980                                 | 1           | 1       |        |
| Render          | 0 00:11:38.780                               | 00:00:24.780                                 | 1           | 1       |        |
|                 | 0 00:11:41.100                               | 00:00:27.100                                 | 1           | 1       |        |
| Luslimle        | 0 00:11:44.100                               | 00:00:30.100                                 | 1           | 1       |        |
| clic            | 0 00:11:52.340                               | 00:00:38.340                                 | 1           | 2       |        |
|                 | 0 00:11:56.900                               | 00:00:42.900                                 | 1           | 2       |        |
|                 | 0 00:12:01.660                               | 00:00:47.660                                 | 1           | 2       |        |
| Exit            |                                              | 00-00-55 380                                 | 1           | 2       |        |
| Exit            | 00:11:56.900<br>00:12:01.660<br>00:12:09 380 | 00:00:42.900<br>00:00:47.660<br>00:00:55 380 | 1<br>1<br>1 | 2 2 2   |        |

## Ajout des sous-titres dans VirtualDub

# retourner dans VirtualDub

cliquer sur l'onglet vidéo : choisir filtres

| s Vidéo     |           |        |      |          |
|-------------|-----------|--------|------|----------|
| Entrée      | Sortie    | Filtre |      |          |
|             |           |        | clic | Ajouter. |
|             |           |        |      | Monter   |
|             |           |        |      | Recadrer |
| fficher les | formats d | 'image |      | Moduler  |

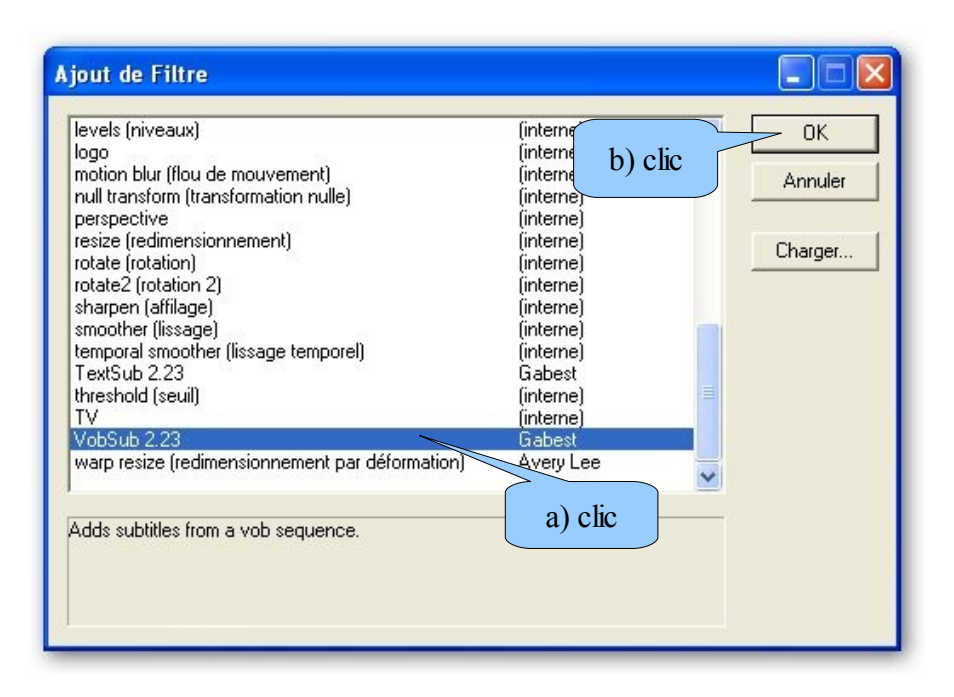

| Filter: VobSub                                                                                                    |        |
|----------------------------------------------------------------------------------------------------|--------|
| Time offset (ms): 0 ÷ Fade in/out (ms): 0 ÷ 0 ÷<br>Custom colors: Save settings for next run: Smooth image:<br>Movie Transparency Subtitle | Scale: |
| Open About Cancel OK X: 0 = Y: 0 =                                                                                                    | Align  |

#### rechercher le dossier de travail

| Ouvrir                                                                                                    |                           |                                                                                                    | ? 🗙    |
|----------------------------------------------------------------------------------------------------|---------------------------|----------------------------------------------------------------------------------------------------|--------|
| Regarder dans :                                                                                                    | 🗀 tice sous titres        | - 🖬 📩 -                                                                                                    |        |
| <ul> <li>VTS_01_0 1.idx</li> <li>VTS_01_0 1.sub</li> <li>VTS_01_0 2.idx</li> <li>VTS_01_0 2.sub</li> <li>VTS_01_0 2.sub</li> <li>VTS_01_0.idx</li> <li>VTS_01_0.sub</li> </ul> |                           | a) Choisir le dernier fichier<br>créé (ici finissant par 2)<br>peu importe l'extension (idx<br>ou sub)<br>b) clic |        |
| Nom du fichier :<br>Fichiers de type :                                                                                                    | VobSub Files (*.idx.*.sut |                                                                                                    | Duvrir |

|              | Entrée  | Sortie  | Filtre                 |      | ок                      |
|--------------|---------|---------|------------------------|------|-------------------------|
| <b>2</b> [C] | 720x576 | 720x576 | VobSub 2.23 (Francais) | clic | Annuler                 |
|              |         |         |                        |      | Ajouter<br>Supprimer    |
|              |         |         |                        |      | Monter<br>Descendre     |
|              |         |         |                        |      | Recadrer<br>Configurer. |
|              |         |         |                        |      | Moduler                 |

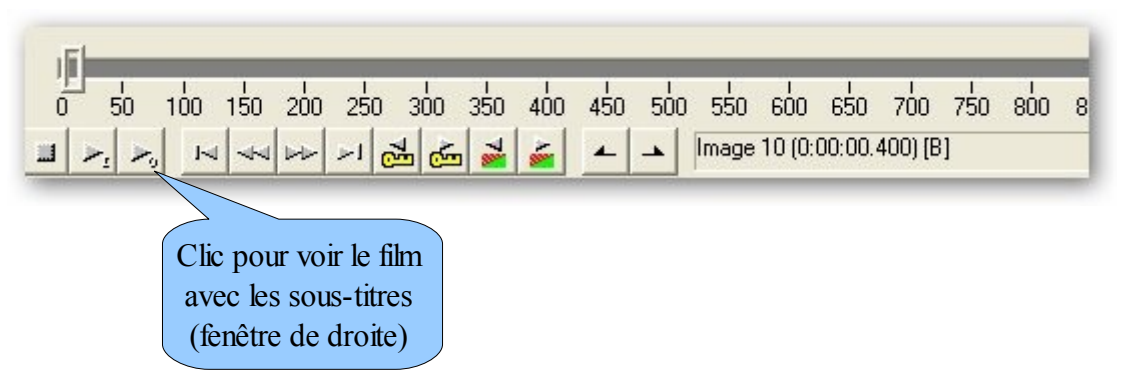

1er cas : la synchronisation n'est pas parfaite, il faut donc recommencer avec SubResync en modifiant le minutage du 1er sous-titre

2è cas : la synchronisation est bonne, il reste donc à sauvegarder le film

à noter : si le film est en 16/9 il faut indiquer à VirtualDub ce format

cliquer sur l'onglet vidéo : choisir filtres

|              | Entrée  | Sortie  | Filtre                 |      | ОК                                                                               |
|--------------|---------|---------|------------------------|------|----------------------------------------------------------------------------------|
| <b>፶</b> [כ] | 720x576 | 720x576 | VobSub 2.23 (Francais) | clic | Annuler<br>Ajouter<br>Supprimer<br>Monter<br>Descendre<br>Recadrer<br>Configurer |
|              |         |         |                        |      | Moduler                                                                          |

| ijout de Filtre                                                                                                    | b) clic                                                                                                    |          |                          |
|----------------------------------------------------------------------------------------------------|----------------------------------------------------------------------------------------------------|----------|--------------------------|
| levels (niveaux)<br>logo<br>motion blur (flou de mouvement)<br>null transform (transformation nulle)<br>perspective<br>resize (redimensionnement)<br>rotate (rotation)<br>rotate (rotation)<br>rotate2 (rotation 2)<br>sharpen (affilage)<br>smoother (lissage)<br>temporal smoother (lissage temporel)<br>TextSub 2.23<br>threshold (seuil)<br>TV | (interne)<br>(interne)<br>(interne)<br>(interne)<br>(interne)<br>(interne)<br>(interne)<br>(interne)<br>Gabest<br>(interne)<br>(interne) |          | OK<br>Annuler<br>Charger |
| Adds subtitles from a vob sequence.                                                                                                    | ) Avery Lee                                                                                                    | <u> </u> |                          |

| Dimensions                                                                                                    |             | -           |
|----------------------------------------------------------------------------------------------------|-------------|-------------|
| Nouvelle taille 🦳 Absolue (pixels)                                                                               | 720         | 576         |
| 📀 Relative (%)                                                                                                   | 100 >       | 100         |
| Rapport L/H 🥤 Désactivé                                                                                          |             |             |
| Identique à la source                                                                                            |             |             |
| C Calculer hauteur pour r                                                                                        | apport de 4 | 3           |
| Méthode Bicubique précis (A=-0.75                                                                                |             | relacé      |
|                                                                                                    | (b) Taper   |             |
| Cadrage                                                                                                    |             | ation p     |
| Ne pas recadrer ou decouper     O Beseder/déceuper app                                                           | 16          | pas aju     |
| C Découper (PapScap) au rapport L/H                                                                              | x 1240      | tiples de   |
| Recadrer (Letterbox) au rapport L/H                                                                              | C Mu        | tiples de l |
| Rapport L/H                                                                                                    | . 3         | apies de    |
|                                                                                                    |             |             |
| Couleur de remplissage Sélé                                                                                      | ct, couleur | e) cli      |
| and the second second second second second second second second second second second second second second second |             | . '         |

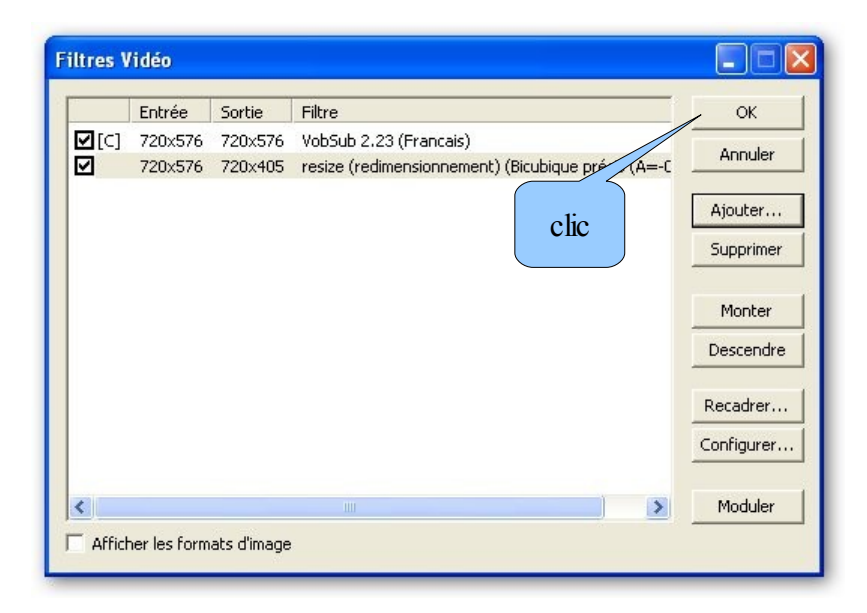

la fenêtre de droite montre le film en 16/9 avec les bandes noires et avec les sous-titres

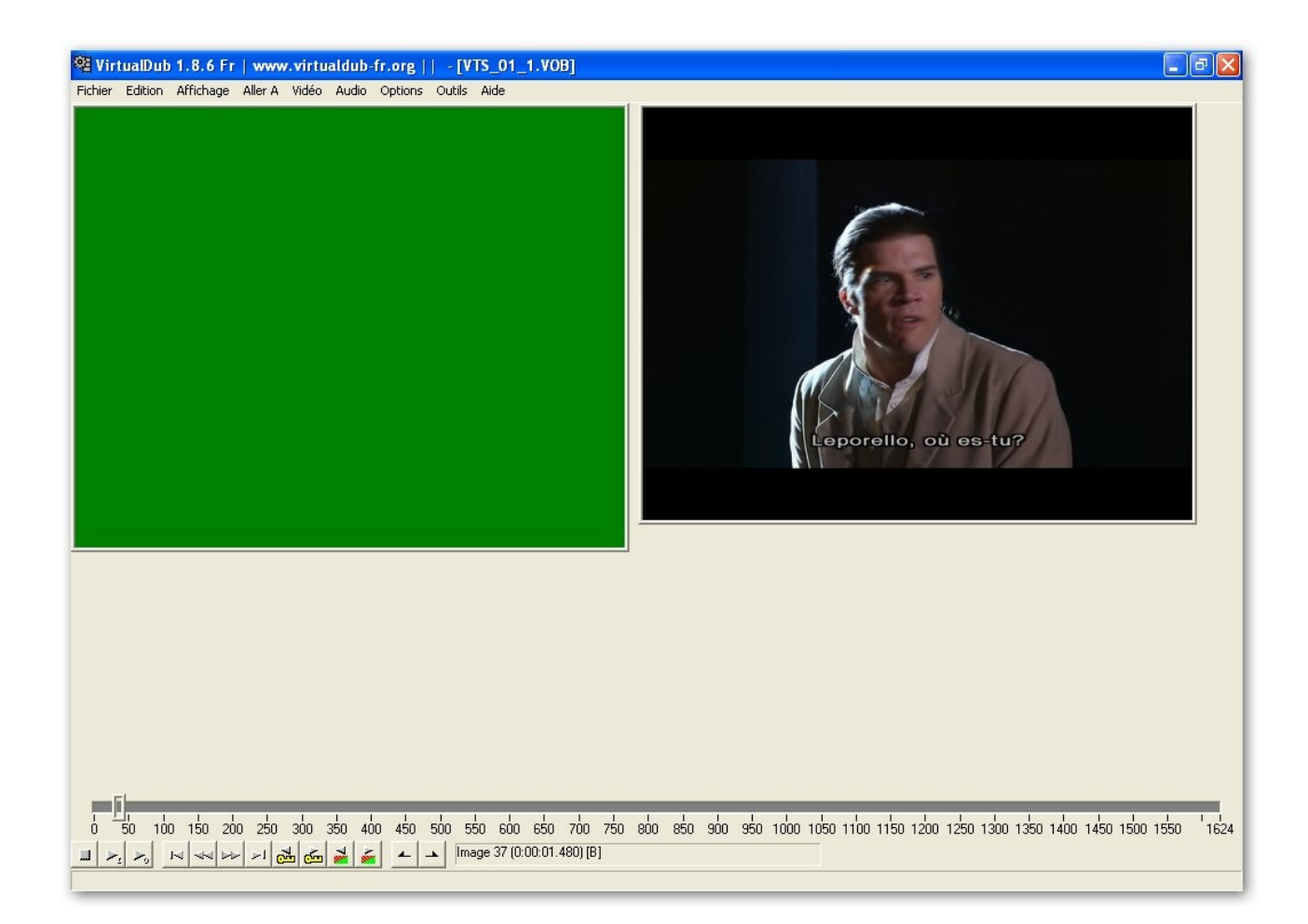

## Sauvegarde du film dans VirtualDub

| 핵 VirtualDub 1.8.6 Fr   www.virtualdub-fr.org    - [VTS_01_1.VOB]                                                                                                    |                                                                                          |
|----------------------------------------------------------------------------------------------------|------------------------------------------------------------------------------------------|
| Fichier Edition Affichage Aller A Vidéo Audio Options Outils Aide                                                                                                    |                                                                                          |
| a) clic<br>Filtres<br>Fréquence d'Images<br>Profondeur de Couleur<br>Compression<br>Sélection d'un Intervalle<br>Copie de Flux Directe<br>Re-compression Rapide<br>Re-compression Normale | Ctrl+F<br>Ctrl+R<br>b) clic                                                              |
| Rendu intelligent<br>Préserver les images vides                                                                                                    |                                                                                          |
| Copier l'Image Source dans le Presse-Papiers<br>Copier l'Image de Sortie dans le Presse-Papiers<br>Scanner le Flux Vidéo pour Vérifier les Erreurs<br>Mode d'Erreur                       | Ctrl+1<br>Ctrl+2                                                                         |
|                                                                                                    |                                                                                          |
|                                                                                                    |                                                                                          |
| 0 50 100 150 200 250 300 350 400 450 500 550 600 650 7                                                                                                    | oo 750 800 850 900 950 1000 1050 1100 1150 1200 1250 1300 1350 1400 1450 1500 1550 '1624 |
| 🔟 ▶ <sub>2</sub> ▶ <sub>3</sub> 14 44 1→ >1 🔂 🖾 🎽 🚁 🔺 Image 37 (0:00:01.48                                                                                                    | D) [B]                                                                                   |
| Sélectionne un codec vidéo pour la sortie, ou images complètes (non compressé) pour aucu                                                                                                  | ne compression.                                                                          |

| Sélection de la compression vidéo                                                                                                    | ? 🛛                                                                                                    |
|----------------------------------------------------------------------------------------------------|----------------------------------------------------------------------------------------------------|
| Indeo® video 5.10<br>Intel 4:2:0 Video V2:50<br>Intel Indeo(R) Video R3:2<br>Intel Indeo® Video A:5<br>Microsoft H:263 Video Codec<br>Microsoft H:263 Video Codec V1<br>Microsoft MPEG-4 Video Codec V2<br>Microsoft RLE<br>Microsoft Vidéo 1<br>TechSmith Screen Capture Codec<br>XviD MPEG-4 Codec | Informations du Codec Vidéo<br>Images Delta Yes<br>Code FOURCC 'xvid'<br>Nom de pilote xvidvfw.dll<br>Restrictions du format:<br>Aucune restriction connue. |
| Qualité       a) clic       10         Imultiliser un débit cible de       Ko/sec         Imultiliser un débit cible de       Ko/sec         Imultiliser un débit cible de       images                                                                                                    | b) clic A Propos                                                                                                    |

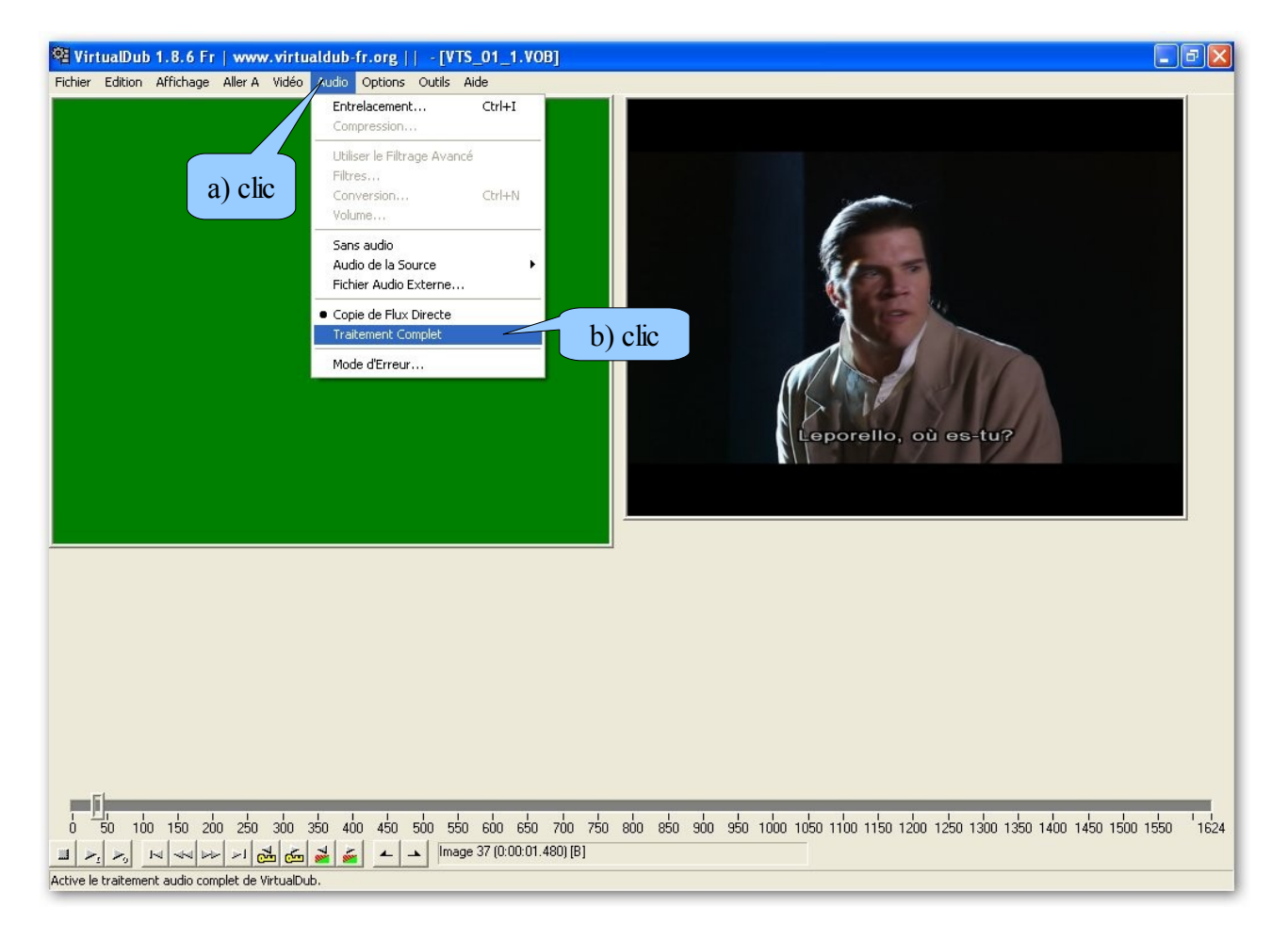

le menu déroulant se ferme

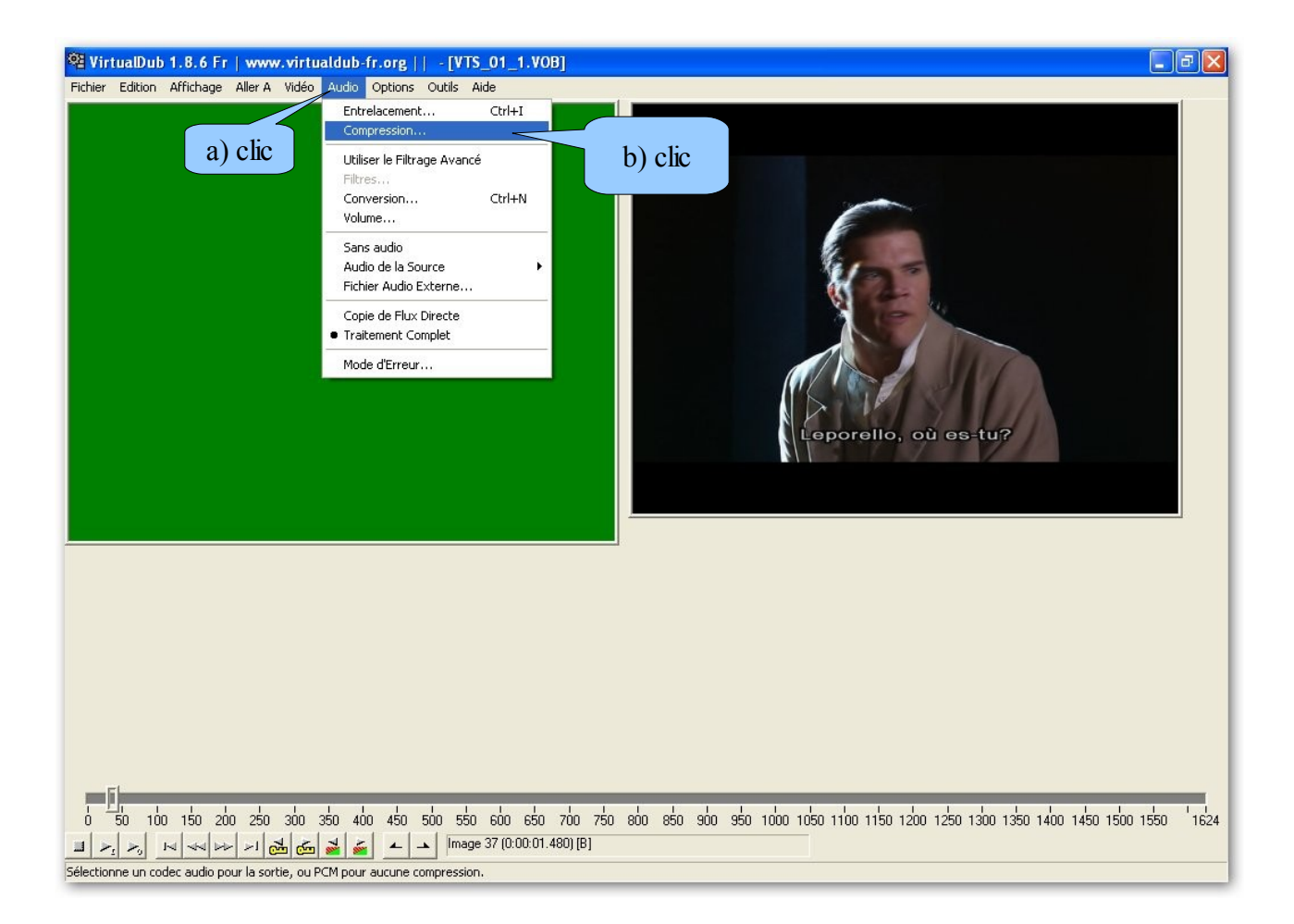

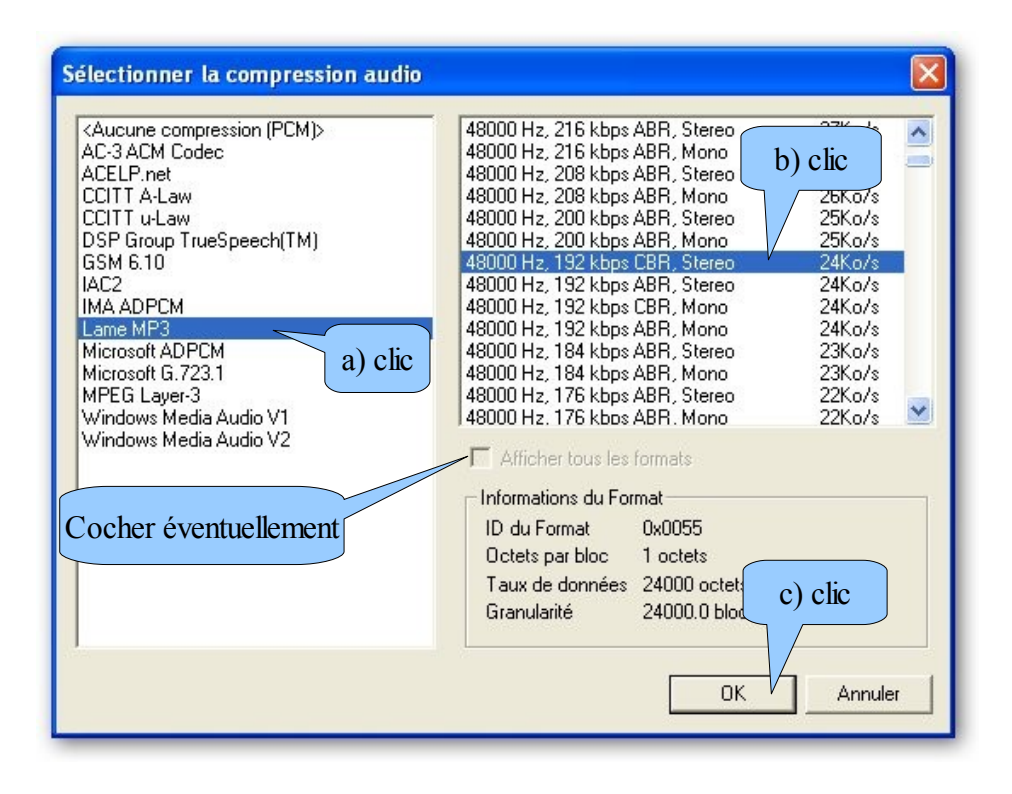

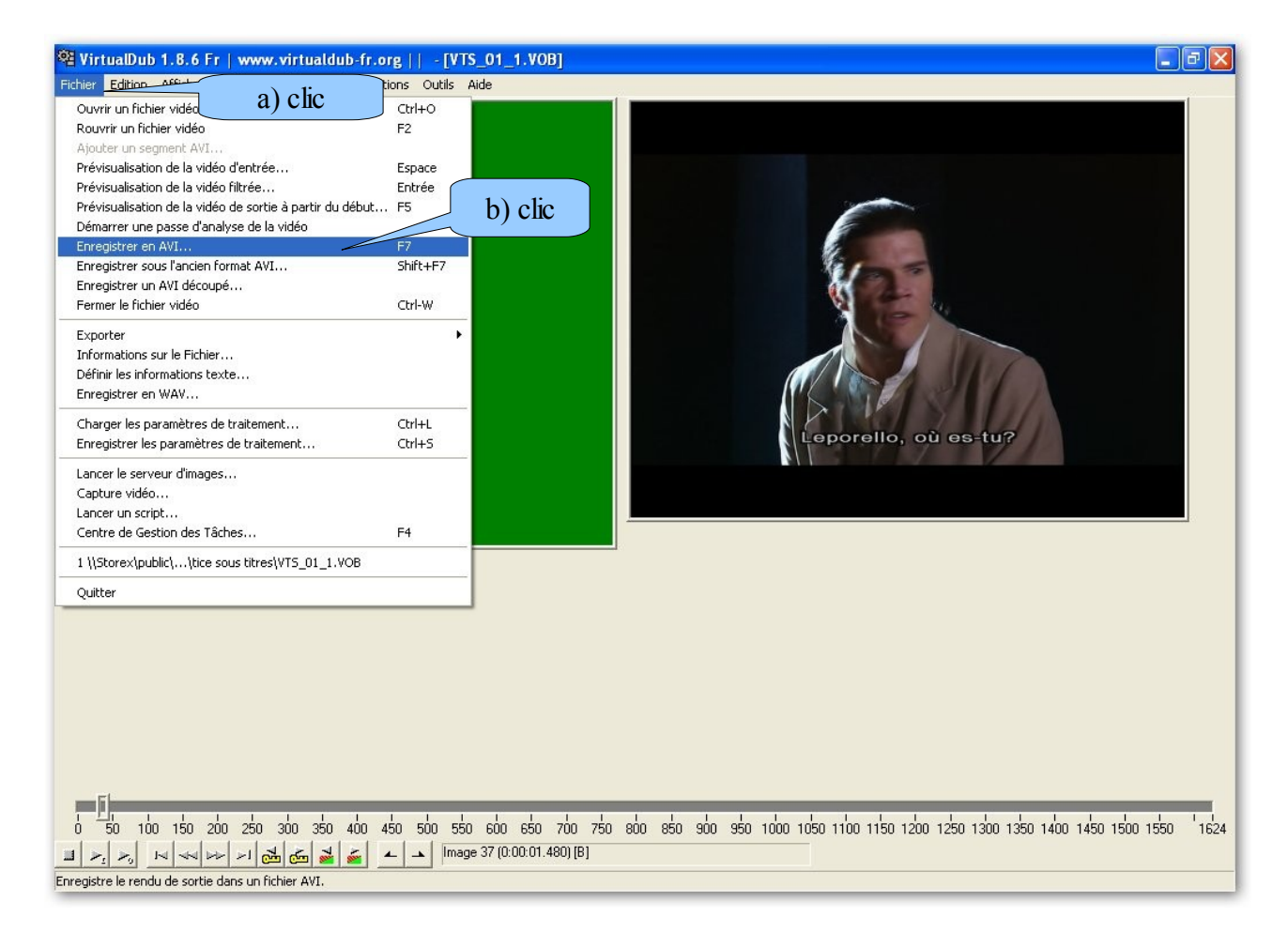

il ne reste plus qu'à choisir le nom du fichier, valider et attendre la fin du processus (le fichier d'exemple au départ fait 51 Mo, le fichier d'arrivée en fait 6,85 Mo)